## **TUTORIAL UPLOAD BERKAS KE REPOSITORY UNDIP**

http://doc-pak.undip.ac.id

**1. LOGIN** ke akun <a href="http://doc-pak.undip.ac.id">http://doc-pak.undip.ac.id</a> (pojok kiri atas)

Username : fsm Password : undip

| E C O Aman   https://eprints3                                                                                   |                                                                                                    |                       |          |
|----------------------------------------------------------------------------------------------------|----------------------------------------------------------------------------------------------------|-----------------------|----------|
|                                                                                                    | 2 Q Aman   https://eprints3undip.ac.id                                                                                                    |                       | 9. Bi \$ |
|                                                                                                    |                                                                                                    | Diponegoro Unive      | vity     |
| Report of America Annual America and America                                                                    |                                                                                                    | WETHUTIONAL REPOSITIO |          |
| Committee and the second second second second second second second second second second second second second se |                                                                                                    |                       |          |
| R.                                                                                                    | Under Reporting                                                                                                    |                       |          |
|                                                                                                    | 0-0-0-000                                                                                                    |                       |          |
|                                                                                                    | (a) and a start of tables, Address and a start of the start of the start of tables and a start of tables, and tables are start of tables and tables are start of tables and tables are start of tables and tables are start of tables are start of     |                       |          |
|                                                                                                    | (i) So and a set of the logic of the logic of the logi    |                       |          |
|                                                                                                    | The other has been as the second state of the second state of the second state of the second state as a second state of the second state of the se |                       |          |
|                                                                                                    | <ul> <li>- contribution accordance in Color, is waith concerning antiware attack and waite one<br/>excepts prove processing works of the survey port-time in the attack of which are<br/>provided, and an other survey and and a survey port-time.</li> </ul>                                                                                                    |                       |          |
|                                                                                                    | Autor Research and Autor Name Page 19 April 19 April 20 April 2017 April 2017                                                                                                    |                       |          |
|                                                                                                    | asian national second                                                                                                    |                       |          |
|                                                                                                    | Providence of the second second s                                                                                                    |                       |          |
|                                                                                                    | Control of the control of the second second seco    |                       |          |
|                                                                                                    | and before the second second second second second second second second                                                                                                    |                       |          |
|                                                                                                    |                                                                                                    |                       |          |
| Cogn - Undip Repository ×                                                                                       | undip.ac.id/ogi/uses/login?target=https%3A%2P%2Eeprims2undip.oc.id%2E                                                                                                    | cg%2Fusers%2Fhome     |          |
| Home About Browse                                                                                               |                                                                                                    |                       |          |
| ogin ) Create Account                                                                                           |                                                                                                    |                       | Sourch   |
|                                                                                                    |                                                                                                    |                       |          |
|                                                                                                    | Login                                                                                                    |                       |          |
| Please                                                                                                    | Login<br>enter your osemame and password. If you have forgotten your password, you may                                                                                                    | reset #               |          |
| Piesse                                                                                                    | Login<br>enter your asemame and password. If you have forgotten your password, you may<br>Usemame                                                                                                    | resel é               |          |
| Piesse                                                                                                    | Login enter your osemame and password. If you have forgotten your password, you may Usemame Password Login                                                                                                    | reset #               |          |
| Pease                                                                                                    | Login enter your asemame and password. If you have forgotten your password, you may Usemame Password Note: your cust have cookes enabled                                                                                                    | ense) e               |          |
| Piegor                                                                                                    | Login enter your asemame and password. If you have forgotten your password, you may Usemame Password Note: you must have cookes enabled.                                                                                                    | ersel é               |          |
| Piesse                                                                                                    | Login<br>enter your username and password. If you have forgotten your password, you may to<br>Username<br>Password. Login<br>Note: you must have cookers enabled                                                                                                    | rmei é                |          |
| Please                                                                                                    | Login enter your username and password. If you have forgotten your password, you may i Username Password Note your password Note your password Not | resel #               |          |
| Piedor                                                                                                    | Login enter your asemame and password. If you have forgotten your password, you may a Usemame Password Note vortual have cookes enabled                                                                                                    | <u>ensel</u> il       |          |
| Pieder                                                                                                    | Login enter your asemame and password. If you have forgotten your password, you may a Usemame Password Note: your must have cookers enabled.                                                                                                    | ensel e               |          |
| Peese                                                                                                    | Login<br>enter your asemame and password. If you have forgotten your password, you may<br>Usemame<br>Password: Login<br>Note: your oust have cookes enabled.                                                                                                    | resel #               |          |
| Pease                                                                                                    | Login<br>enter your username and password. If you have forgotten your password, you may<br>Username<br>Password: Login<br>Note: your ust have cookes enabled.                                                                                                    | rmei f                |          |
| Pieter                                                                                                    | Login enter your username and password. If you have forgotten your password, you may to Username Password Note your user have cookers enabled                                                                                                    | rmel #                |          |
| Pieder                                                                                                    | Login enter your username and password. If you have forgotten your password, you may to Username Password Note your user have cookers enabled                                                                                                    | rmel #                |          |

### 2. Klik New Item

| Hame Abo           | at ilrown             | C.               |                                                                                                    |     |    |            |   |
|--------------------|-----------------------|------------------|----------------------------------------------------------------------------------------------------|-----|----|------------|---|
| Lopped wile fire ] | Hanana distais        | h i Maraak       | Levid tal   Etabel   Baved Anapotes   Earces   April   Local                                                                                                    |     |    | Electron 1 | 1 |
|                    |                       |                  | Manage deposits                                                                                                    |     |    |            |   |
|                    | BHelp                 |                  |                                                                                                    |     |    |            |   |
|                    |                       |                  | moonnum EPhres XXX + Erport                                                                                                    |     |    |            |   |
|                    |                       |                  | Employing results 1 to 10 of 440. Shore 10, 25 or 102 search per page (25cm 20<br>91.2 (2) 41.2 (2) (41.2 (2) (2) (41.2 (2) (2) (3) (3cm)                          |     |    |            |   |
|                    |                       |                  | Duser Wonares Willinger Revew Willing Anthres WiRednes                                                                                                    |     |    |            |   |
|                    | Lati Mather           | 1913<br>1914     | 124                                                                                                    |     |    |            |   |
|                    | 1E Apt 2020<br>21:43  | Under<br>Review  | INVITIESIS, CARACTERIZATION AND SELECTIVITY OF INDECULARY MPRINTED POLYMER (MP) GLOCOBE USINO<br>POLYEVICINOL AS A DINICTIONAL POLYMER                             | 8   | 1  |            |   |
|                    | 18 Apr 2020           | Under<br>Revoes  | BeestwSeective Transport of Feblil Using Polyeugenzian Functional Polymer with torus Imprimed Polymer Memorane Methode                                             | 5   | 2  |            |   |
|                    | 16 Apr 2020           | Under<br>Review  | THE INFLUENCE OF TYPE OF PUNCTIONAL UNDERS ON THE ADSORPTION BELECTIVITY OF KING WPRINTED POLYMER (AP) PU                                                          | - 6 | 2  |            |   |
|                    | (B-Ap+20201)<br>21155 | Under<br>Review  | Synthesis of A Novel Canner Compound Thismeetry Methyl Expensivy and the Toppenol and the Use in the Bulk Lipson Venticeme<br>Technicule                           | - 8 | 2  |            |   |
|                    | 16 Apr 2020           | Under            | Event Infvence on Bysthesis of Federmonian Psychoperor using Poyettylene Groni Digoodiether (FEGDE) as Cross Lysing<br>Savet and the Acceleration as Feder Section | . 6 | 2  |            |   |
|                    | 18 Apr 2020<br>21:20  | Uniter           | Synthesis of 7400, tens translation private private and using a shertwere gives depending as a cost-integrapher to another a Section 2.                            | 16  | 12 |            |   |
|                    | 18 Apr 2020           | Under<br>Review  | UNSPECIFIED                                                                                                    | 6   | 2  |            |   |
|                    | 16 Apr 2020           | Linder<br>Roblem | UNBPECPED                                                                                                    | 5   | 2  |            |   |
|                    | 10.82                 |                  |                                                                                                    |     |    |            |   |

**3.** pilih **Item Type** (disesuaikan dengan berkas yang akan diupload) → **Next** 

|   | tens later time                                                                                                    |     |
|---|----------------------------------------------------------------------------------------------------|-----|
|   | ngant a ter ( Salamannia I Kananania I Sala I Sanannia I Sala I Sang Lang                                                                                                    | a l |
|   | Batten Ober midt                                                                                                    |     |
|   |                                                                                                    |     |
|   | Charles Inc.                                                                                                    |     |
|   | 2 state<br>A structure regime incase or welling an even (1), 5.5 extension (etc.) and a function of welling<br>in the structure of the state of the structure of the structure of the structure of the structure of the<br>structure of the structure of the structure of the structure of the structure of the structure of the<br>structure of the structure of the structure of the structure of the structure of the structure of the structure of the<br>structure of the structure of the structure of the structure of the structure of the structure of the<br>structure of the structure of the structure of the structure of the structure of the structure of the structure of the<br>structure of the structure of the structure of the structure of the structure of the structure of the structure of the<br>structure of the structure of the structure of the structure of the structure of the structure of the<br>structure of the structure of the structure of the structure of the structure of the structure of the<br>structure of the structure of the structure of the structure of the structure of the structure of the structure of the<br>structure of the structure of the structure of the structure of the structure of the structure of the<br>structure of the structure of the structure of the structure of the structure of the structure of the<br>structure of the structure of the structure of t |     |
|   | <ul> <li>A sector research status</li> <li>Manager The cap the learning work (sector land) status (sector land) work (sector land)</li> </ul>                                                                                                    |     |
|   | <ul> <li>Control to a control to a control to a control to a control to a control to control to</li></ul>                               |     |
|   | O THEN ADDRESS OF THE OWNER                                                                                                    |     |
| _ | If fidem<br>Approximate Drive source and instrument applications                                                                                                    |     |
|   | U JANS AVEC PERCENT AND A                                                                                                    |     |
|   | <ol> <li>Reing Angeler</li> <li>Reing Angeler</li> <li>Reing Angeler</li> </ol>                                                                                                    |     |
|   | 1. Targendini<br>A.Adus utrusta                                                                                                    |     |
|   | C Reportante<br>References de constante entre                                                                                                    |     |
|   | 11 maps<br>A spectrospectral main maps                                                                                                    |     |
|   | 1 - Marie - Spin marie                                                                                                    |     |
|   | C Andre Weinerg                                                                                                    |     |
|   | 17 Edited<br>A content counter of performance on a grant state of the performance                                                                                                    |     |
|   | <ul> <li>Equivalent</li> <li>Equivalent and a second second and a second second secon</li></ul>                                   |     |
|   | <sup>10</sup> Supply Association<br>add/sector. Self-Social address of Supply Control (Salis).                                                                                                    |     |
|   | <ul> <li>(intermitting a direct backing a direct sectory but not sectory for the original</li> </ul>                                                                                                    |     |
|   |                                                                                                    |     |

4. Pilih File yang akan diupload (mohon file (jenis file PDF) yang akan diupload diberi nama yang pendek saja (sebagai contoh: Turnitin C1\_nama dosen; Artikel C1\_nama dosen; Peer Review\_nama dosen) → Next

|        | ne Abrel Binese                                    |                                         | · • · · · · · · · · · · · · · · · · · ·                                                                                                    |                            |                      |   |
|--------|----------------------------------------------------|-----------------------------------------|----------------------------------------------------------------------------------------------------|----------------------------|----------------------|---|
| Atlant | un dessate   Logard In as ferr   <u>Herman (es</u> | ante i Barlle i Secondantator i Bar     | ma i Atole i Least                                                                                                    |                            |                      | 3 |
|        |                                                    |                                         | Edit item: Other #1841                                                                                                    |                            |                      |   |
|        | ·                                                  | -                                       |                                                                                                    |                            |                      |   |
|        | -                                                  | 7,9* +                                  | loant + Deals + Deacs )+                                                                                                    | - Deposit                  | -                    |   |
|        |                                                    |                                         | ere ent listen                                                                                                    | A Long to the              |                      |   |
|        | Te aptoart è conument to trau-                     | epostory, citch the Drowne buttor bet   | oe to eased the Ne and the Upstaal hutbor b                                                                                                    | n upload it to the archive | citizenel Nes to the |   |
|        | Vial map with to use the pictor                    | HEA REALED tool to write published pro- | aleas hafuna depositing.                                                                                                    |                            |                      |   |
|        | Add a new document                                 |                                         | Concercit and the                                                                                                    |                            |                      |   |
|        |                                                    | 14                                      | and the second second se | Amandana.                  |                      |   |
|        |                                                    |                                         | PHI Phi Talah ang Ne yang nam                                                                                                    |                            |                      |   |
|        |                                                    |                                         |                                                                                                    |                            |                      |   |
|        |                                                    | -Prinks In                              | Canal Canal                                                                                                    | tinte 1                    |                      |   |
|        |                                                    |                                         |                                                                                                    |                            |                      |   |
|        |                                                    |                                         |                                                                                                    |                            |                      |   |
|        |                                                    |                                         |                                                                                                    |                            |                      |   |
|        |                                                    |                                         |                                                                                                    | -                          |                      |   |
|        |                                                    |                                         |                                                                                                    |                            |                      |   |
|        |                                                    |                                         |                                                                                                    | •                          |                      |   |

5. Mohon dipastikan tanda bintang dipilih:

**C Type** : PDF **Visible to** : Anyone

Item lainnya bisa diabaikan saja, kemudian klik Next

| 🚨 Edit item: Other #1641 - 🛪 |                                                                                                    |                         |
|------------------------------|----------------------------------------------------------------------------------------------------|-------------------------|
| < C ○ ▲ Amon                 | https://eprints2.undip.ac.id/ogi/usen/home?screen=EPrint:EditBioprintid=16418otage=files#t                                                                                                    | 乌斯女 1                   |
|                              | W                                                                                                    |                         |
|                              | Type + Denne + Denne + Depose                                                                                                    |                         |
|                              | · President Store and Partern Cancel Indian                                                                                                    |                         |
|                              | To spland a document to the secondary, this the Browne balance below to select the Ne and the Upbeat before to spland if in the anstron. You may then add antiBonel Rey to the                                                                                                    |                         |
|                              | The second second                                                                                                    |                         |
|                              | Add a new Reward D                                                                                                    | â.                      |
|                              | The Frank Mile                                                                                                    |                         |
|                              | ( Head Flat ) Taxing Join Tar yong Open                                                                                                    |                         |
|                              |                                                                                                    |                         |
|                              |                                                                                                    |                         |
|                              | The spins of                                                                                                    |                         |
|                              | Context: UNSPOCFIED ¥                                                                                                    |                         |
|                              | Otpe PDF •                                                                                                    |                         |
|                              | Deciptor                                                                                                    |                         |
|                              | C Weder für Arguna 1                                                                                                    |                         |
|                              | Technic United and Article and Article and |                         |
|                              |                                                                                                    |                         |
|                              |                                                                                                    |                         |
|                              | - Previous Transmitter (Content of Content of Content o |                         |
| Tank Review of the           |                                                                                                    | No. of Concession, Name |
| A ad appendix listers        |                                                                                                    | eprints                 |
|                              |                                                                                                    | 23:20                   |
|                              |                                                                                                    | 20/04/2020              |

6. Mohon dipastikan tanda bintang dipilih:

**Title** : sebagai contoh: Turnitin C1\_nama dosen; Artikel C1\_nama dosen; Peer Review\_nama dosen)

😳 Creator : Family Name → nama depan

Given Name/ Initials  $\rightarrow$  nama belakang Email  $\rightarrow$  email aktif

| e CO . | non   https://epintoszundip.ac.id/cgi/users/home/screen=EPint.Editaleprintid | 1×1041001age=core#1                                                                                                    | 9.9.9.3 |
|--------|------------------------------------------------------------------------------|----------------------------------------------------------------------------------------------------|---------|
|        | -Province Development Concerned                                              | the state of the state of the s |         |
|        | 0 ms                                                                         |                                                                                                    |         |
|        | Abstract                                                                     |                                                                                                    |         |
|        | Constants                                                                    | Lead Bo                                                                                                    |         |
|        | Constant Country                                                             | 88                                                                                                    |         |
|        | 1<br>2<br>2<br>8 Alime majd mone                                             | 0<br>00<br>00                                                                                                    |         |
|        | Divisions<br>Department of leptone obschwallings                             |                                                                                                    |         |

## 😳 Publication Details

Status : Published Publisher : fsm

Item lainnya bisa diabaikan saja, kemudian klik Next

| Programme Companyation (Companyation)                                                                           |       |  |
|----------------------------------------------------------------------------------------------------|-------|--|
| O Publication 2 Holes                                                                                           |       |  |
| 10 mms                                                                                                    |       |  |
| the set the respect to be the                                                                                   |       |  |
| Links Type C 2000 FBL<br>Main Type C 2000 FBL<br>Marcon C                                                       | 18.   |  |
| (Prove Art)                                                                                                    |       |  |
| These of the standards                                                                                          | 2 M ( |  |
| Channe -                                                                                                    |       |  |
| Sector Revised                                                                                                  |       |  |
| Anne pla                                                                                                    |       |  |
| Tunkee                                                                                                    |       |  |
| T ANY TRADE OF                                                                                                  | 1.5   |  |
| (Aranta                                                                                                    |       |  |
| Statistical Statistics                                                                                          |       |  |
| The Reserves                                                                                                    |       |  |
| B Instantial Reports                                                                                            |       |  |
| 2 harmonic balance and                                                                                          |       |  |
| # Crement and legariture                                                                                        |       |  |
| to a filmer of the second second second second second second second second second second second second second s | A     |  |

| giel in as fam   <u>Mársopi deposits</u>   <u>Ma</u> | euge records   Porfile   Sareel searches   Review   Admin   Logad<br>Edit item: ok                                                                                                    | Emili Emili |
|------------------------------------------------------|----------------------------------------------------------------------------------------------------|-------------|
|                                                      | Type Upload Details Subjects Deposit                                                                                                    |             |
| Denne                                                | Provopa Sam and Rotan Cancel Root >                                                                                                    | P           |
| Conecal W                                            | Search for subject Gloan Gloan | L T         |
|                                                      | < Printices Sam and Return Cancel Kert >                                                                                                    |             |
|                                                      | T                                                                                                    |             |
|                                                      |                                                                                                    |             |
|                                                      |                                                                                                    |             |

#### 7. pada **Subjects** diklik **Add** Undip Format Documents → **Next**

#### 8. Klik Deposit Item Now

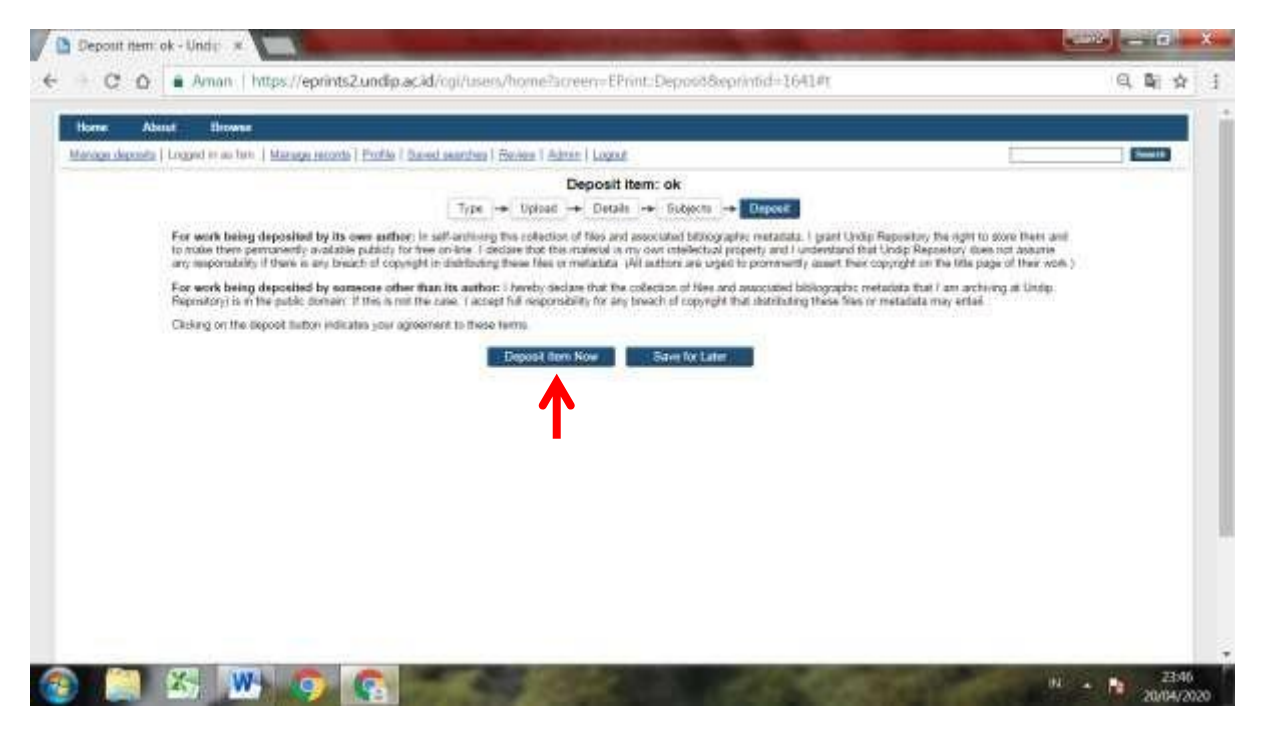

## 9. Klik Move to Repository

| HADRAND AND AND A CONTRACT AND A CONTRACT | 56275 |  |
|----------------------------------------------------------------------------------------------------|-------|--|
| View Item; ok                                                                                                    |       |  |
| C Hern has been deposited                                                                                                    |       |  |
| Tour stern will not appear as the public vehicle until it has been checked by as added                                                                                                    |       |  |
| This teer is a reveal if will not poper in the repetitory until it has been checked by an editor                                                                                                    |       |  |
| More to Reporting Remove from (with read/calling) Return down (with mobile aline)                                                                                                    |       |  |
| Printing County Mining Mining                                                                                                    |       |  |
| PDF select, super Aster                                                                                                    |       |  |
| Intel Consented (WH)                                                                                                    |       |  |
| Norm Types: Other                                                                                                    |       |  |
| Depositing Veer tim ten ten                                                                                                    |       |  |
| Last Modified: 20 Apr 2020 11 47                                                                                                    |       |  |

# **10.** Klik **Download** dan **copy URL tersebut untuk disalin ke DUPAK**

| Manage depends   Manage records   Profile   Served searches   Per                                              | ion T Admin I Logat                                                              |             |       | (Second) |
|----------------------------------------------------------------------------------------------------|----------------------------------------------------------------------------------|-------------|-------|----------|
|                                                                                                    | View Item: ok                                                                    |             |       |          |
| 👩 Satur of New charged to "Live Active".                                                                       |                                                                                  |             |       |          |
|                                                                                                    | This item is in the repository with the I<br>https://convert.2.um/to or of 9541/ | URL         |       |          |
| Plane Datab                                                                                                    | Retire Item Move to Ret                                                          | I Manual II | in an |          |
|                                                                                                    |                                                                                  |             |       |          |
| PDF<br>Refer OL suscent stant<br>Developed (AMD)                                                               |                                                                                  |             |       |          |
| Nem Type: Other                                                                                                |                                                                                  |             |       |          |
| Depositing User: bet fam fam                                                                                   |                                                                                  |             |       |          |
| The second second second second second second second second second second second second second second second s |                                                                                  |             |       |          |
| Date Deposited: 20 Apr 2020 16-49                                                                              |                                                                                  |             |       |          |